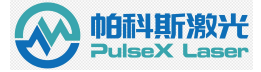

## 皮秒激光器用户软件说明 V2.0

目录

| 皮利 | 》激光器 | 用户软件说明 V2.0                                | . 1 |
|----|------|--------------------------------------------|-----|
| 1. | 软件安  |                                            | 2   |
| 2. | 界面说  | 明                                          | 3   |
|    | 2.1  | 系统设置界面                                     |     |
|    | 2.2  | 为据设置与监控界面                                  | 4   |
| 3. | 激光器  | 梁柏 《 圣 》 ————————————————————————————————— | 7   |
| 0. | 3.1  | 连接串口                                       | 7   |
|    | 3.2  | 激光器出光                                      | 8   |

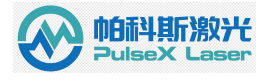

# 1. 软件安装

| 4HUX                            | MD3/                                 | 071 X±                                   | 1751                                  | 221+                     |  |
|---------------------------------|--------------------------------------|------------------------------------------|---------------------------------------|--------------------------|--|
| > 皮秒控制软件                        |                                      |                                          |                                       |                          |  |
| 名称<br>* setur<br># P Setur<br>* | p<br>pProject                        | 修改日期<br>2022/3/3 11:07<br>2022/3/3 11:07 | 类型<br>应用程序<br>Windows Install         | 大小<br>513 KB<br>1,690 KB |  |
| <u>双击ì</u><br>面;                | <u>亥图标,进入安装页</u>                     |                                          |                                       |                          |  |
| ௺PulseXPsIRL<br>欢迎使用Ⅰ           | .aserSTDClient<br>Pu1seXPsIRLaserSTI | -<br>)Client 安装向导                        |                                       |                          |  |
| 安装程序将引导                         | 验完成在您的计算机上安装                         | PulseXPsIRLaserSTDClient                 | ■●●●●●●●●●●●●●●●●●●●●●●●●●●●●●●●●●●●● |                          |  |
| 警告:本计算机<br>或其中任何部分<br>度的起诉。     | 1程序受著作权法和国际条约(<br>),将受到严厉的民事及刑事      | ¥护。如未经授权而擅自复<br>制裁,并将在法律许可的范             | 则或传播本程序(<br>围内受到最大程                   |                          |  |
| лан ласки так «                 | < 上-                                 | —歩(B) 下 <b>—步(N)</b> >                   | 取消                                    |                          |  |

按向导指引完成安装。

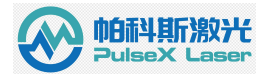

## 2. 界面说明

### 2.1 系统设置界面

|             |                       |                     |         |       | <u> </u>                |
|-------------|-----------------------|---------------------|---------|-------|-------------------------|
| ≡ PulseX    | (-Laser-IRPS-V2.0.0.0 |                     |         |       |                         |
| ▲<br>및<br>早 | 口设置                   |                     |         |       |                         |
|             | 串口号<br>COM1           |                     | ▼ 打开串口  |       |                         |
|             | 数据位<br>8 bit  ▼       | 停止位<br>1            | •       |       |                         |
|             | 波特率<br>115200 ▼       | 校验位                 | ★ 扫描    |       |                         |
| <b>(</b>    |                       | <b>所激光</b><br>Laser | 串口: 未打开 | Ŧ     | <b>ふ</b> 联系我们           |
| Not Connec  | ted   机器版本:   SN码:    | 软件日期:               |         | 异常提醒: | <br>2023-11-07 11:18:56 |

- (1) 串口号选择窗口。
- (2) 串口数据设置窗口。
- (3) 串口"扫描",手动刷新串口号。
- (4) "串口打开",串口连接。
- (5) 上位机语言设置。
- (6) 激光器版本信息。

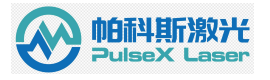

### 2.2 数据设置与监控界面

| 机器状态   |         |
|--------|---------|
| 🕜 打开机器 | ジン 关闭机器 |
| 开机百分比: | 0       |
| 机器状态:  |         |
| 关闭     |         |
| 报警信息:  |         |
| 消息框:   |         |
|        |         |

机器状态部分

- (1)打开机器,软启动激光器。
- (2)关闭机器,软关闭激光器。
- (3) 开机百分比, 激光器上电初始化进度, 进度为 100%时为开机完成。
- (4)机器状态,激光器打开或关闭状态。
- (5)报警信息,激光器报警提示窗口。
- (6) 消息框, 上位机功能设置反馈信息显示。
- (7)报警框,激光器报警提示窗口。

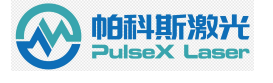

| AOM出光方式:     | GATE模: | 式 | GATE模  | 式      | • | 设置  |
|--------------|--------|---|--------|--------|---|-----|
| GATE模式:      | 外部GATE |   | 外部GATE |        | • | 设置  |
| AOM1 内部GATE: | 不出光    |   | 出光     |        |   | 不出光 |
| AOM1 功率(%):  | 0.00   | 0 |        | ▲<br>▼ |   | 设置  |
| 先频频率(KHz):   | 0.00   | 0 |        | *<br>* |   | 设置  |
| 永冲个数(个):     | 1      | 0 |        | *      |   | 设置  |
| 分频系数:        | 1      | 0 |        | *      |   | 设置  |
| 二倍频温度:       | 0.00   | 0 |        | •      |   | 设置  |
| 三倍频温度:       | 0.00   | 0 |        | •      |   | 设置  |

参数设置部分

(1) AOM 出光方式设置窗口,为 GATE 模式与 PSO 模式。

- (2) GATE 模式设置窗口,内部 GATE 与外部 GATE。
- (3) AOM1 内部 GATE 模式,出光与关光控制窗口。
- (4) AOM 功率百分比设置窗口,控制激光器输出功率。
- (5)选频频率(KHz)设置窗口,控制激光器输出重频。
- (6) 脉冲个数设置窗口,控制激光输出脉冲数。
- (7)分频设置窗口,当系数为"1"时,激光输出重频=选频频率;系数为"2"时,激 光输出重频=选频频率/2

(8)二、三倍频温度设置窗口。

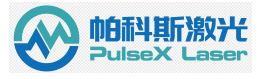

#### (9)保存参数设置窗口,保存已经设置的数据。

| 参数显示                      |                                        |
|---------------------------|----------------------------------------|
| RH1(实际值%):                | 0.00                                   |
| 水流量(L/min):               | 0.00                                   |
| 机壳温度(℃):                  | 0.00                                   |
| 种子频率(KHz):                | 0.00                                   |
|                           |                                        |
| 整机使用时间:<br>出厂日期:<br>使用期限: | 2020-06-25<br>2020-06-25<br>2020-12-25 |

参数显示部分

- (1) RH 值,激光器内部湿度值。
- (2)水流量,激光器水流量值。
- (3) 机壳温度值显示。
- (4)种子源频率值显示。
- (5) 激光器使用时长显示。

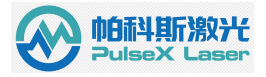

(6) 激光器试用期更新设置窗口。(激光器试用期过期后联系我们)

### 3. 激光器控制使用说明

#### 3.1 连接串口

(1) 连接方法

使用 USB TO RS232 数据线连接电脑主机的 USB 口和激光器 RS-232 控制接口。

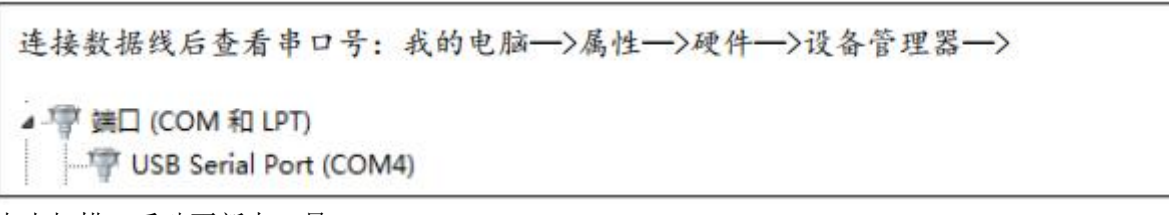

点击扫描,手动更新串口号

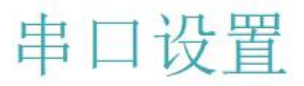

| 串口号<br>COM1          |   |                 | • | 打开串口 |
|----------------------|---|-----------------|---|------|
| 数据位<br>8 bit         | • | 停止位<br><b>1</b> | • |      |
| 波特率<br><b>115200</b> | ٠ | 校验位             | • | 扫描   |

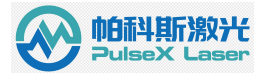

将串口号选为上图的串口号,然后点击打开串口。

串口设置

| COM2<br>COM3<br>COM4 | COM1       |   |
|----------------------|------------|---|
| COM2<br>COM3<br>COM4 | COM2       |   |
| COM4                 | COM2       |   |
|                      | COM4       |   |
|                      |            |   |
|                      |            | _ |
|                      |            |   |
| 中中亚打自己海边大大           | 中位于江其广海2六六 |   |

#### 3.2 激光器出光

(1) 激光器内部出光,即为上位机控制激光器出光。设置 GATE 模式,内部 GATE 模式, 点击出光,功率调节 0-100%。

| <b>参</b> 奴 仅且 | 参 | 数 | 设 | 置 |
|---------------|---|---|---|---|
|---------------|---|---|---|---|

| AOM出光方式:     | GATE模式 | t | GATE模式                      | •   | 设置     |
|--------------|--------|---|-----------------------------|-----|--------|
| GATE模式:      | 外部GATE |   | <sup>外部GATE</sup><br>内部GATE | E • | 设置     |
| AOM1 内部GATE: | 不出光    |   | 出光                          |     | 不出光    |
| AOM1 功率(%):  | 0.00   | 0 |                             | •   | 设置     |
| 选频频率(KHz):   | 0.00   | 0 |                             | •   | 设置     |
| 脉冲个数(个):     | 1      | 0 |                             | •   | 设置     |
| 分频系数:        | 1      | 0 |                             | •   | 设置     |
| 二倍频温度:       | 0.00   | 0 |                             | •   | 设置     |
| 三倍频温度:       | 0.00   | 0 |                             | •   | 设置     |
|              |        |   |                             | B   | 保存所有参数 |

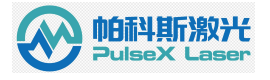

(2) 外部 GATE 模式出光,设置 GATE 模式,外部 GATE 模式,功率可以使用上位机调节 或外部调节。当激光器外部 GATE 接口接收到信号时,激光器输出激光。

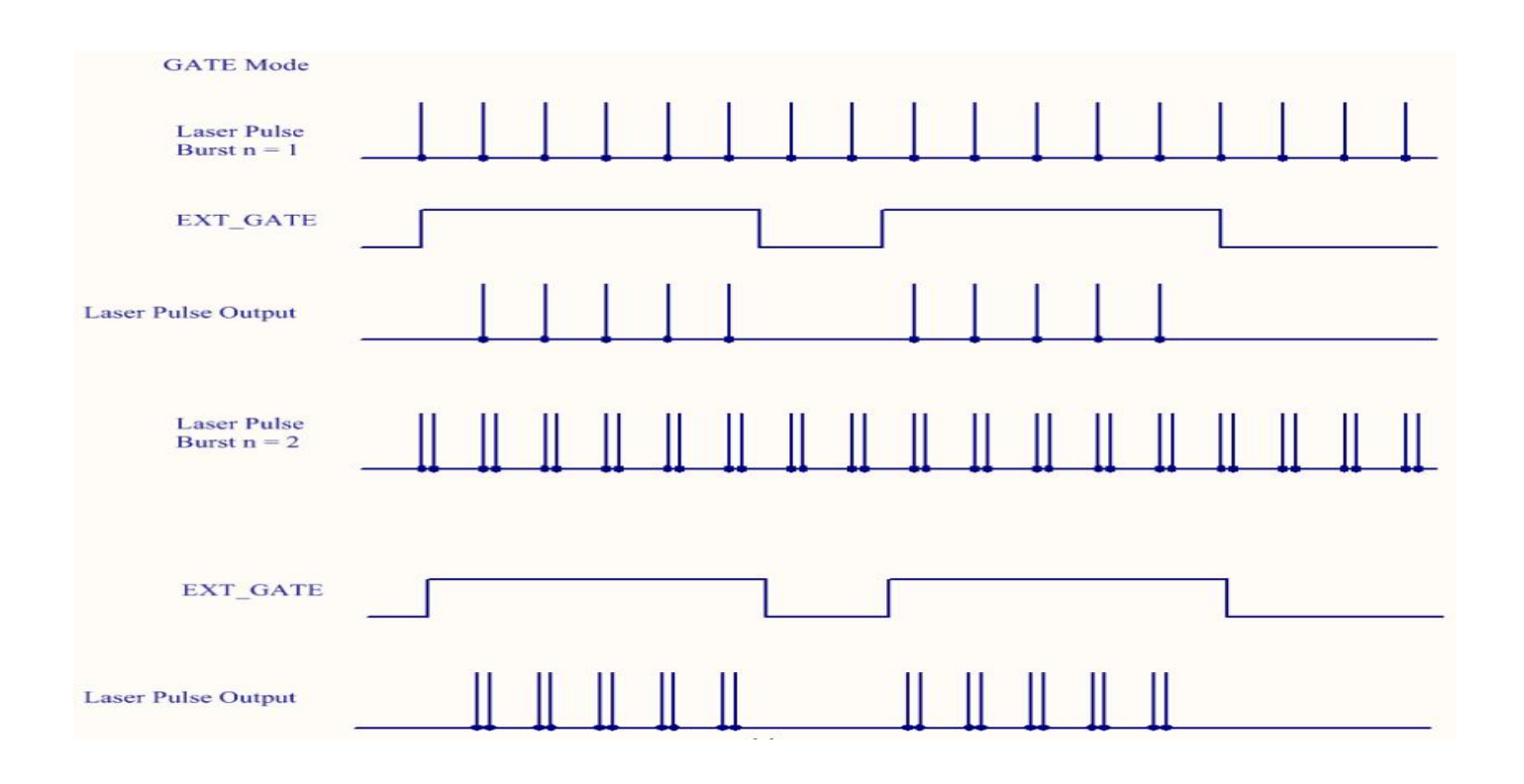

(3) PSO 模式出光,设置 PSO 模式,功率可以使用上位机调节或外部调节。当激光器 PSO 接口接收到信号时,激光器输出激光。

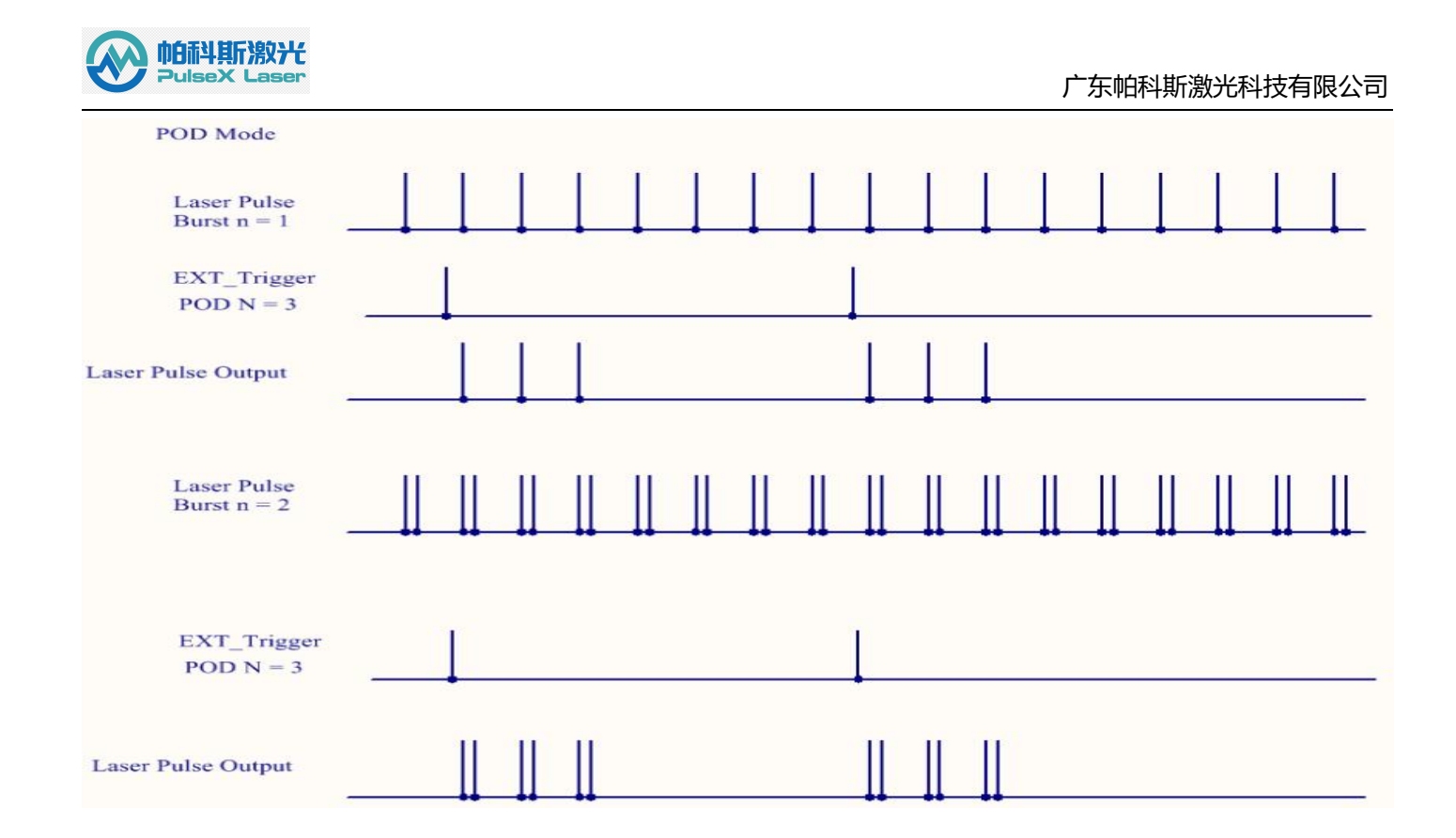